## Frontline IEP/504/RTI/ESA October 2, 2024

## Users Unable to Log In to Frontline IEP/504/RTI/ESA

Recent security updates may result in some users experiencing log-in issues. The

following steps should be taken to resolve:

- 1. Close all browser windows.
  - a. For Windows Computers:
    - i. Go to Windows search bar and type Task Manager and click on it to open.
    - ii. When Task Manager is open, click on the browser that is open and

click End Task

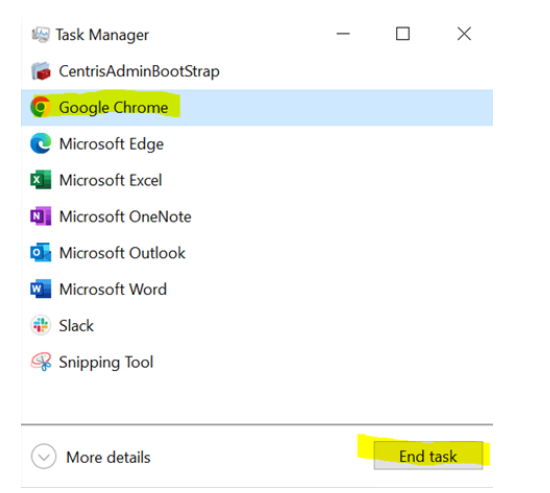

- iii. Reopen browser and try logging in again.
- b. For Chromebooks:
  - i. Hit Shift-Escape and that should open the Task Manager.
  - ii. When Task Manager is open, click on the browser that is open and click End Task (see picture above).

- c. For Macbooks:
  - i. Click these three buttons together: Command-Options-Esc
  - ii. This will open Force Quit Application
  - iii. Select either Force Quit for Chrome or Force Quit for Safari
  - iv. Reopen browser and try logging in again.
- 2. If this does not resolve the issue, follow steps below:
  - a. In Chrome, go to Settings and locate 'On startup' in the left navigation bar.

| 0      | Settings               |
|--------|------------------------|
| G      | You and Google         |
| ©=     | Autofill and passwords |
| Ø      | Privacy and security   |
| Ø      | Performance            |
| +      | Experimental AI        |
| Ô      | Appearance             |
| ۹      | Search engine          |
|        | Default browser        |
| ሀ      | On startup             |
| Ŕ      | Languages              |
| *      | Downloads              |
| +      | Accessibility          |
| п<br>Ю | Sustam                 |

- i. If set to 'Continue where you left off (as pictured above), temporarily change to 'Open the New Tab page'
- ii. Close Chrome and reopen; attempt login again.
- b. In Edge, go to Settings and locate 'Start, home and new tabs' in the left navigation bar.

| Settings                 |                              | 🖰 When Edge starts                                   |
|--------------------------|------------------------------|------------------------------------------------------|
| Q                        | Search settings              | Open the new tab page                                |
| ® Pr<br>Ĉ Pr<br>∽ Aj     | Profiles                     | Open tabs from the previous session                  |
|                          | Appearance                   | Open these pages:                                    |
|                          | Sidebar                      | Pages                                                |
|                          | Start, home, and new tabs    | Clear the list and set it to all currently open tabs |
| É                        | Share, copy and paste        |                                                      |
| ₿ <b>₽</b>               | Cookies and site permissions |                                                      |
| ٦                        | Default browser              | ය Home button                                        |
| $\underline{\downarrow}$ | Downloads                    | Show home button on the toolbar                      |
| 썅                        | Family safety                | Set what the home button opens below:                |
| ለት                       | Lanquages                    | -                                                    |

- i. If not already selected, select 'Open the new tab page'
- ii. Close Edge and reopen; attempt login again.